Installation and Setting Up

*NxtCryptoService* 

for usage

eProcurement Solutions

From

Nextenders (India) Pvt. Ltd.

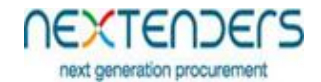

## INDEX

| 1. | What the Manual is about2                    |
|----|----------------------------------------------|
| 2. | Installation and Setting Up NxtCryptoService |

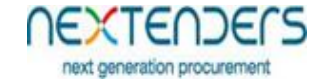

## 1. What the Manual is about

The manual is for any user who is willing to work on Nextenders eProcurement application. The manual guides the user to install and configure the Installable required to use the Application.

| Last Updated on | 20/07/2017                         |
|-----------------|------------------------------------|
| Language        | English                            |
| Application URL | https://maharashtra.nextprocure.in |

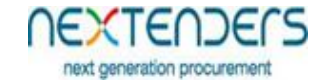

## 2. Installation and Setting Up NxtCryptoService

As mentioned in system requirement NxtCryptoService Utility is required to be installed before the system is used. Below are the steps to install NxtCryptoService.

Step 1: Open the URL <u>https://maharashtra.nextprocure.in</u> on Mozilla Firefox, Google Chrome or Opera Browser. Further Select the "**Download**" menu and "**NxtCryptoService**" menu option.

| NEX<br>next gen      | TEND<br>eration procur | PECS            |                                      |                    |                 |            | Username<br>Forgot your password? | Password              | Login                  |             |  |
|----------------------|------------------------|-----------------|--------------------------------------|--------------------|-----------------|------------|-----------------------------------|-----------------------|------------------------|-------------|--|
| Home Help manual and | tutorials Digital \$   | Signature Forms | Downloads FAQ                        | Test Certificate   | Portals         | Contact Us |                                   | Date Time             | 18/04/2017 13          | :27:34      |  |
|                      |                        |                 | Install DC Setup                     |                    |                 |            |                                   |                       |                        | Li          |  |
| ender No.            | TenderD                | escription      | Install NxtCrypto Service            | setup              | /mm/yy          |            | Last Date >= dd/mm/yy             |                       | Search Clear           |             |  |
| nline Tenders (0)    |                        |                 | Install Java<br>Install Adobe Reader |                    |                 |            |                                   |                       |                        | ^           |  |
| Tender<br>No. Tende  | r Ref.No.              | Tender Type     |                                      | De •criptio        | on              |            | Last Date/Time                    | Corrigendum<br>Cou    | Document / Ch<br>nt Po | ild<br>rtal |  |
| Record not found.    |                        |                 |                                      |                    |                 |            |                                   |                       |                        |             |  |
|                      | C                      | Click O<br>S    | n Install<br>ervice Se               | NxtCry             | ypto            |            |                                   |                       |                        |             |  |
|                      |                        | Terms           | of Use   Privacy Policy              | Contact Us   Terms | for Online Payn | nents      | Copyright © 2016 nexten           | ders eProcurement   F | owered by <b>NEXTE</b> | nders       |  |

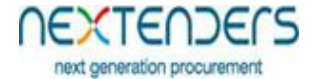

Step 2: This will prompt you to download and Save the Installer "NxtCryptoService.msi". Save the installer.

|                                                       |                                                                                         | 1000 V 350001                                               | N E A U |
|-------------------------------------------------------|-----------------------------------------------------------------------------------------|-------------------------------------------------------------|---------|
| NEXTENDER                                             | S                                                                                       | Username Password Login                                     |         |
| next generation procurement                           |                                                                                         | Forgot your password? New User Registration                 |         |
| me Help manual and tutorials Digital Signature For    | ms Downloads FAQ Test Certificate Portals Contact Us                                    | Date Time: 18/04/2017 14:09:                                | :14     |
| k. Tokens other than the listed tokens may misbehave. | Opening NATCryptoServiceSetup.mai X                                                     |                                                             |         |
| Ider No. TenderDescription                            | You have chosen to open:<br>V MXTCryptoServiceSetup.msi                                 | Last Date >= dd/mm/yy Search Clear                          |         |
| ine Tenders (0)                                       | which is: Windows Installer Package (5.9 MB)<br>from: https://maharashtra.netprocure.in |                                                             |         |
| ender Tender Ref.No. Tender T                         | Vould you like to sove this file? Sove File Cancel                                      | Last Date/Time Corrigendum Document / Child<br>Count Portal | Î       |
| ecord not found.                                      |                                                                                         |                                                             | 1       |
|                                                       |                                                                                         |                                                             |         |
|                                                       | Save The File                                                                           |                                                             |         |
|                                                       |                                                                                         |                                                             |         |
|                                                       |                                                                                         |                                                             |         |

# # 0 🔒 🖬 🧕 🏮 🏉 📟 🖡 🕸

^ //c d) 🔰 ENG 14:09 💭

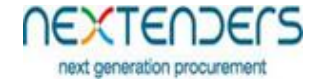

Step 3: Double Click the Installer "NxtCryptoService.msi".

| maharashtra e-Procureme X New Tab                | X New Tab                   | X   +                       |                        |                  |                  |                                                  |                        |                                                                      |                                                                                        |                 |          | - | ٥ |
|--------------------------------------------------|-----------------------------|-----------------------------|------------------------|------------------|------------------|--------------------------------------------------|------------------------|----------------------------------------------------------------------|----------------------------------------------------------------------------------------|-----------------|----------|---|---|
| 🛈 🖴   https://maharashtra. <b>nextprocure.in</b> |                             |                             |                        |                  |                  | (130%) C <sup>1</sup>                            | Q, Search              |                                                                      |                                                                                        | ☆               | ∎ ₹      | â | V |
| NEXTE<br>next generation                         | <b>NDECS</b><br>procurement |                             |                        |                  |                  | Username<br>Forgot your passwor<br>Rhelpdesk@nex | d? New                 | UXTCryptoService<br>5.9 MB - nextpro<br>m<br>registration<br>200-253 | Setup(1).msi<br>cure.in — 16:35<br>aharashtra.nextprocure.in<br>Show All Downloads<br> | ı — 18 April 20 | 17 16:35 |   |   |
| Home Help manual and tutorials                   | Digital Signature Forms     | Downloads FAQ               | Test Certificate       | Portals          | Contact Us       |                                                  |                        | Date Time:                                                           | 18/04/2017 16                                                                          | :37:31          |          |   |   |
|                                                  | List of support             | ed e-Tokens is available in | n "Guideline For E-tok | ken" link. Token | is other than th | e listed tokens ray mi                           | sbehav <mark>y.</mark> |                                                                      |                                                                                        |                 |          |   |   |
| Tender No.                                       | TenderDescription           |                             | Start Date <= dd/i     | 'mm/yy           |                  | Last D                                           |                        |                                                                      | Search Clear                                                                           |                 |          |   |   |
| Online Tenders (0)                               |                             |                             |                        |                  |                  |                                                  |                        |                                                                      |                                                                                        |                 |          |   |   |
| Tender Tender Ref.No.                            | Tender Type                 |                             | Tender Descriptio      | on               |                  | Last Data/Time                                   | Cor                    | rigendum D<br>Coun                                                   | ocument / Ch<br>t Po                                                                   | hild<br>rtal    |          |   |   |
| Record not found.                                |                             |                             |                        |                  |                  |                                                  |                        |                                                                      |                                                                                        |                 |          |   |   |
|                                                  |                             | In                          | istall th              | ne Set           | tup.             |                                                  |                        |                                                                      |                                                                                        |                 |          |   |   |
|                                                  |                             |                             |                        |                  |                  |                                                  |                        |                                                                      |                                                                                        |                 |          |   |   |
|                                                  |                             |                             |                        |                  |                  |                                                  |                        |                                                                      |                                                                                        |                 |          |   |   |
|                                                  |                             |                             |                        |                  |                  |                                                  |                        |                                                                      |                                                                                        |                 |          |   |   |
|                                                  |                             |                             |                        |                  |                  |                                                  |                        |                                                                      |                                                                                        | V.              |          |   |   |

# # 0 C 🕽 🧕 🧕 🦉 🖉 📕

へ 候 句) 🐹 ENG 16:37 🖵

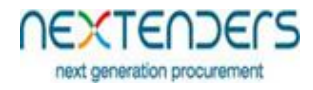

Step 4: This will Start the NxtCryptoService Wizard. Click "Next" button to continue for further Options.

|                                                        |                                                                                                    | 13706 0 General                                                                               | 8 e  | 1 | . п |   |
|--------------------------------------------------------|----------------------------------------------------------------------------------------------------|-----------------------------------------------------------------------------------------------|------|---|-----|---|
| y  inttps://manarasntra.nextprocure.in                 |                                                                                                    | (130%) C 4 Search                                                                             | ΎВ   | * | n v | / |
| NEXTENDERS<br>next generation procurement              | ₩NCCryptoServiceSetup –                                                                                                    | Username Password Login Forgot your password? New User Registration Registration Registration |      |   |     |   |
| Home Help manual and tutorials Digital Signature Forms | The instaler will guide you through the steps required to instal NXTChybloServiceSetup on your tact Us<br>computer.                                                                                                    | Date Time: 18/04/2017 17:03:0                                                                 | )1   |   |     |   |
|                                                        |                                                                                                    | List of suppo                                                                                 | rted |   |     |   |
| Tender No. TenderDescription                           |                                                                                                    | Last Date >= dd/mm/yy Search Clear                                                            |      |   |     |   |
| Dnline Tenders (0)                                     | WARNING: This computer program is protected by copyright law and international heades.<br>Unauthorized displication or distribution of this program, or any portion of it, may result in severe civil<br>or criminal penalties, and will be protectuded to the maximum externt possible under the law. |                                                                                               |      |   |     |   |
| Tender No. Tender Ref.No. Tender Type                  | Carcel (Back Net)                                                                                                    | Last Date/Time Corrigendum Document / Child<br>Count Portal                                   | ^    |   |     |   |
| Record not found.                                      |                                                                                                    |                                                                                               |      |   |     |   |
| Click                                                  | on next Button                                                                                                    |                                                                                               |      |   |     |   |
|                                                        |                                                                                                    |                                                                                               | ~    |   |     |   |

# # 0 2 3 0 0 6 🖩 🗗 🗃 🛃

へ *候* 句) 🔏 ENG 17:03 📮

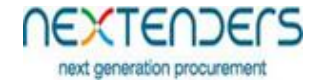

Step 5: The Wizard will prompt to Select the folder/Location where the utility should be installed. The user is also asked that whether the NxtCryptoService is installed for the user or for Everyone. It is good to Keep default settings. Click "**Next**" button to continue for Installation.

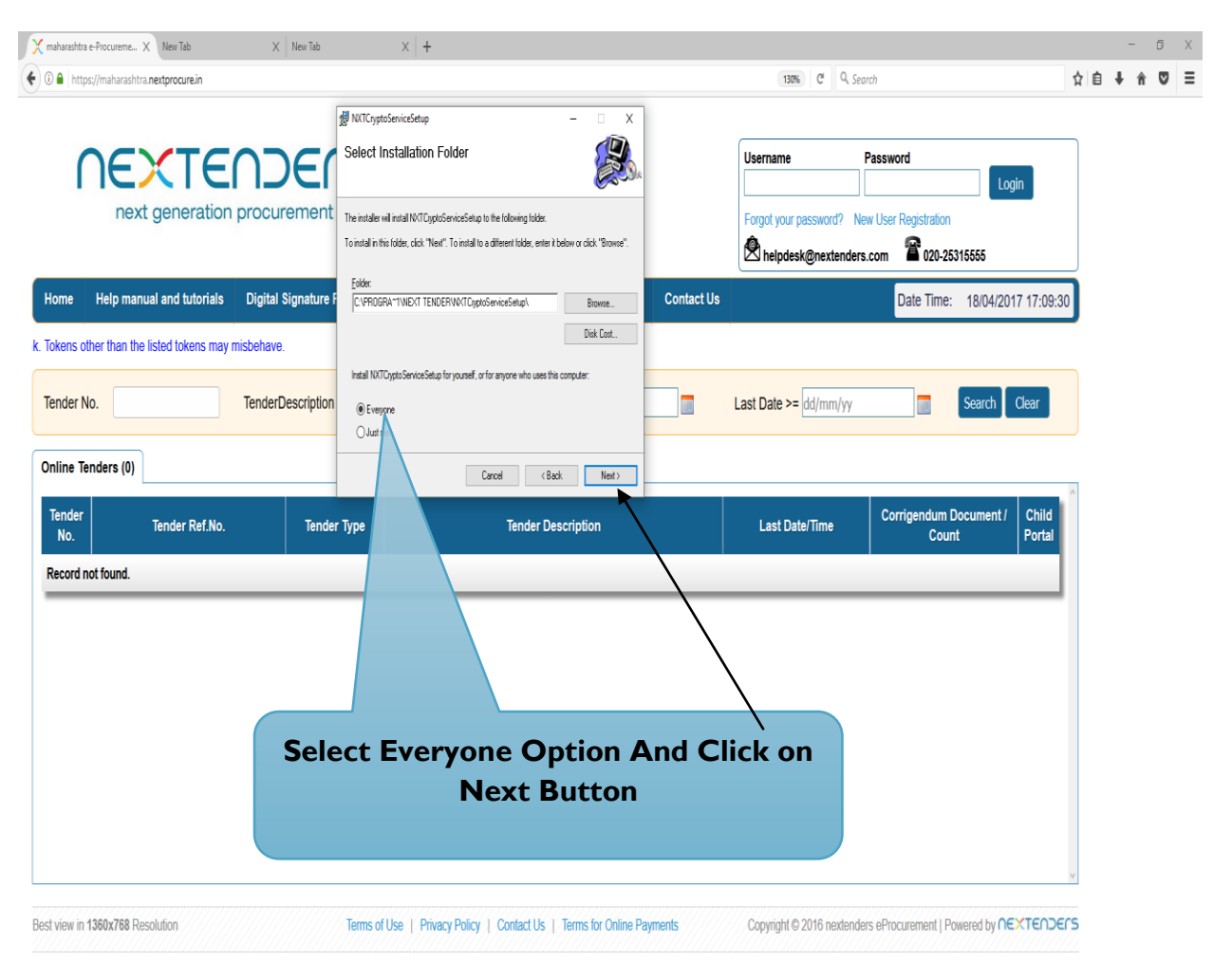

#### # 0 🔁 🖬 🧧 🏮 🥭 🖬 🖡 🗐 👘

^ ((; \$)) 2 ENG 17:09

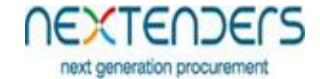

Step 6: Click "Next" button to continue for Installation.

| A the first sector of                                                                                   |                                                    |
|----------------------------------------------------------------------------------------------------|----------------------------------------------------|
| Inttps://maharashtra.nextprocure.in                                                                     | (130%) C   4 Search ♀ ■ ↑                          |
|                                                                                                    | Username Password                                  |
|                                                                                                    |                                                    |
| next generation procurement The installer is ready to install NATC your Service Setup on your computer. | Forgot your password? New User Registration        |
| Click "Next" to start the installation.                                                                 | Alepdesk@nextenders.com 2020-25315555              |
| ome Help manual and tutorials Digital Signature F                                                       | Contact Us Date Time: 18/04/2017 17:13:32          |
|                                                                                                    | List of supported e-Tokens is                      |
| ander No. TenderDescription                                                                             | Last Date >= dd/mm/yy Search Clear                 |
| nline Tenders (0) Carcel (Back                                                                          | Net 2                                              |
| Tender No. Tender Type Tender Domin                                                                     | Last Date/Time Corrigendum Document / Child Portal |
| Record not found.                                                                                       |                                                    |
|                                                                                                    |                                                    |
|                                                                                                    |                                                    |
| Click C                                                                                                 | n Next Button                                      |
| Click C                                                                                                 |                                                    |
|                                                                                                    |                                                    |
|                                                                                                    |                                                    |
|                                                                                                    |                                                    |
|                                                                                                    | v                                                  |
|                                                                                                    |                                                    |

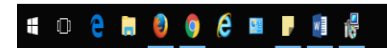

へ *底* 句》 Ž ENG 17:13 18-04-2017 💭

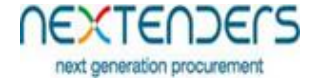

Step 7: This will Install NxtCryptoService Click "Close" button to close the installer.

| maharashtra e-ProcuremeX New Tab X New Tab X +                                                                                                    |                                                                                             | - 0       |
|----------------------------------------------------------------------------------------------------|---------------------------------------------------------------------------------------------|-----------|
| A https://msharashtra.nextprocurein                                                                                                    | (130%) C Q Search                                                                           | 1 🔒 🖡 🕈 🛡 |
| Image: State of the state of the state | Username Password Login Forgot your password? New User Registration Reipdesk@nextenders.com |           |
| Home Help manual and tutorials Digital Signature F                                                                                                    | Contact Us Dale Time: 18/04/2017 17:17:06                                                   |           |
| ken" link. Tokens other than the listed tokens may misbehave.                                                                                                    |                                                                                             |           |
| Tender No. TenderDescription                                                                                                    | Last Date >= dd/mm/yy Search Clear                                                          |           |
| Unline Tenders (0)                                                                                                    |                                                                                             |           |
| Tender No. Tender Type Tender Description                                                                                                    | Last Date/Time Corrigendum Document / Child<br>Count Portal                                 |           |
| Record not found.                                                                                                    |                                                                                             |           |
| Click On Next E                                                                                                    | Button                                                                                      |           |
|                                                                                                    |                                                                                             |           |
|                                                                                                    |                                                                                             |           |
|                                                                                                    | v                                                                                           |           |
|                                                                                                    |                                                                                             |           |

## # 0 🖯 🖩 🏮 🏮 🦨 📕 📲 👘

へ *候* 句) 🐹 ENG 17:17 📮

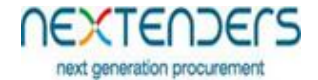

| D                                                                                                    |                                                                                                    | 138%, C Q Search                                                                           | ☆自ŧ★                     |
|----------------------------------------------------------------------------------------------------|----------------------------------------------------------------------------------------------------|--------------------------------------------------------------------------------------------|--------------------------|
| next generation proce                                                                                                   | Jurement                                                                                                    | Username Password Log<br>Forgot your password? New User Registration                       | pin<br>17 17:20:06       |
| List of supported e-Tokens is<br>ender No. Tende<br>nline Tenders (0)<br>Tender No. Tender Ref.No.<br>lecord not found. | s available in "Guideline VitTCyptoGenviceSetup has been nuccessitup instaled Cità "Doer" to exit. Tender Type Eurore | ve.       Last Date >= dd/mm/yy       Last Date/Time       Corrigendum Document /<br>Count | Clear<br>Child<br>Portal |
|                                                                                                    | Click                                                                                                    | On Close Button.                                                                           | •                        |

# I O C II O C II O C

### へ *(*{ද 句)) 🧏 ENG <sup>17:20</sup> 🖓